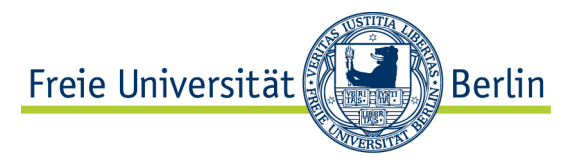

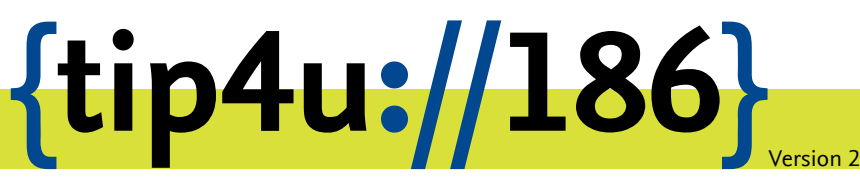

Zentraleinrichtung für Datenverarbeitung (ZEDAT) www.zedat.fu-berlin.de

## Einrichtung einer Gruppenmailbox in Outlook

Einrichtung einer Gruppenmailbox als eigenes Mailbox-Konto in MS Outlook unter Verwendung der Systemsteuerung.

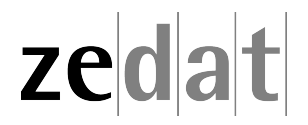

## Einbindung einer Gruppenmailbox in Outlook

Schließen Sie Outlook und öffnen Sie die Systemsteuerung in Windows. Klicken Sie dazu auf die Kachel *Systemsteuerung* im Start-Menü.

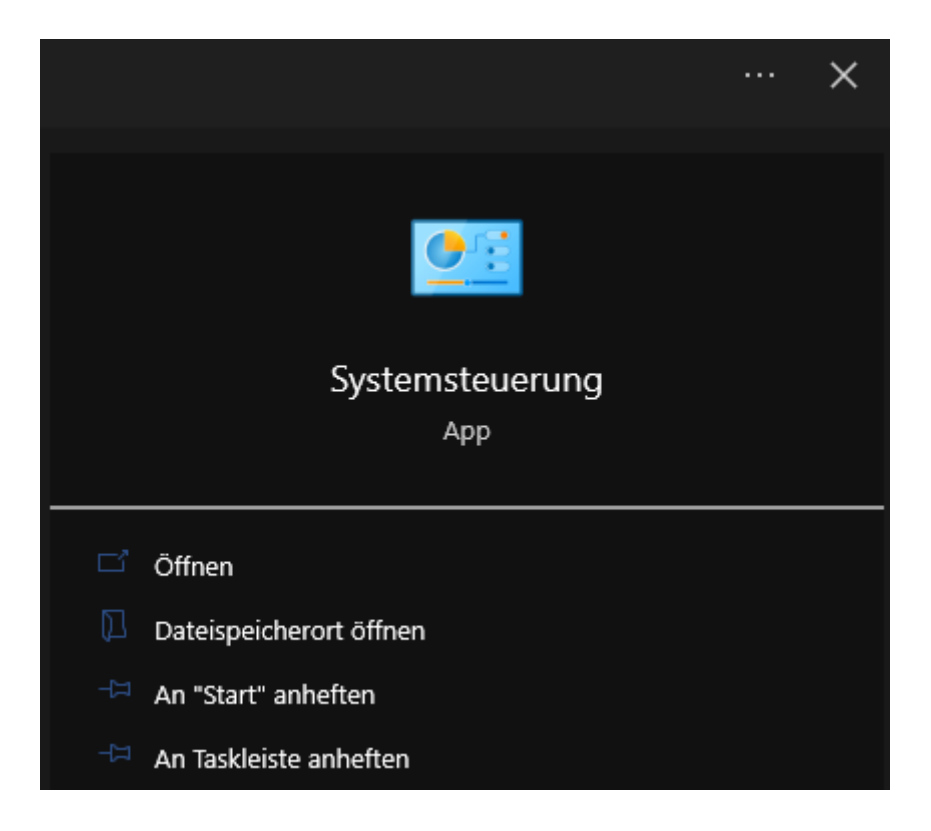

Wählen Sie hier (E)-Mail aus.

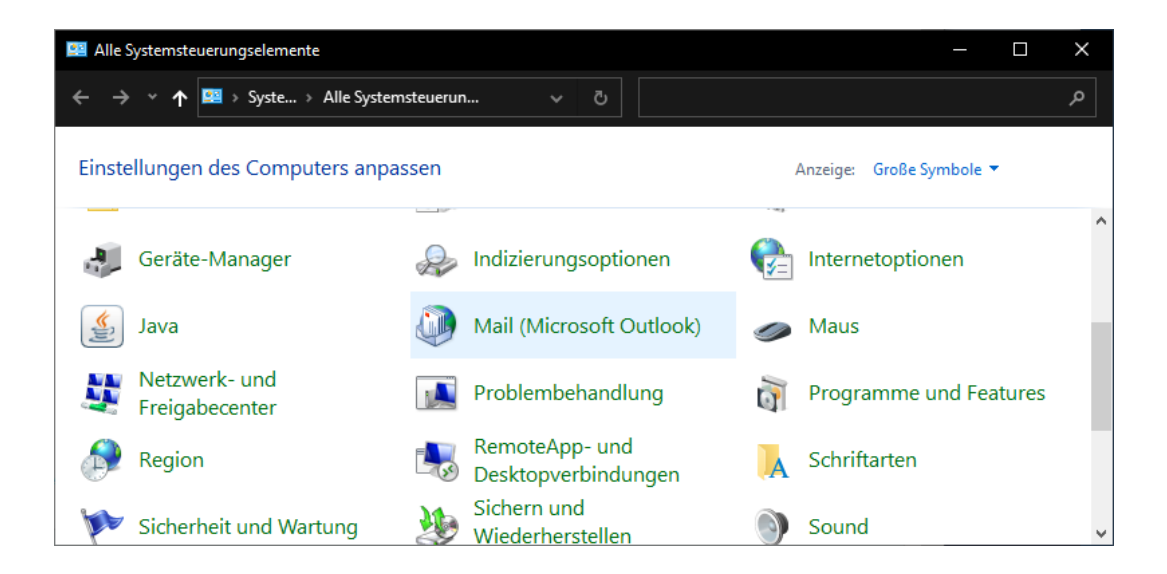

Darauf öffnet sich das Konfigurationstool für Outlook. Wählen Sie hier *E-Mail-Konten*....

| Mail-     | Setup - test2                                                                                                    | ×                |
|-----------|----------------------------------------------------------------------------------------------------|------------------|
| E-Mail-K  | onten                                                                                                    |                  |
|           | E-Mail-Konten und Verzeichnisse einrichten.                                                                        | E-Mail-Konten    |
| Datenda   | teien                                                                                                    |                  |
| <b>\$</b> | Ändern Sie die Einstellungen für die Dateien,<br>die Outlook zum Speichern von E-Mail und<br>Dokumenten verwendet. | Datendateien     |
| Profile - |                                                                                                    |                  |
|           | Mehrere Profile für E-Mail-Konten und<br>Datendateien einrichten. Normalerweise wird<br>nur eines benötigt.        | Profile anzeigen |
|           |                                                                                                    |                  |
|           |                                                                                                    | Schließen        |

Unter dem Reiter E-Mail wählen Sie ganz links die Option Neu... aus.

| 👂 Konte            | oein                                                                                                    | stellungen |       |      |        |             |                  |              |        |        |          | )     |
|--------------------|----------------------------------------------------------------------------------------------------|------------|-------|------|--------|-------------|------------------|--------------|--------|--------|----------|-------|
| E-Mai<br>Sie<br>än | E-Mail-Konten<br>Sie können ein Konto hinzufügen oder entfernen. Sie können ein Konto auswählen, um dessen Einstellungen z<br>ändern. |            |       |      |        |             |                  |              |        | gen z  |          |       |
| E-Mail             | Dat                                                                                                    | endateien  | RSS-F | eeds | ShareP | oint-Listen | Internetkalender | Veröffentlic | hte Ka | lender | Adressbü | icher |
| 😭 Νει              | J                                                                                                    | 🛠 Reparie  | eren  | Ä    | ndern  | 🕑 Als Sta   | andard festlegen | 🗙 Entfernen  | +      | +      |          |       |
| Name               |                                                                                                    |            |       |      |        |             | Тур              |              |        |        |          |       |
|                    |                                                                                                    |            |       |      |        |             |                  |              |        |        |          |       |
|                    |                                                                                                    |            |       |      |        |             |                  |              |        |        |          |       |
|                    |                                                                                                    |            |       |      |        |             |                  |              |        |        |          |       |
|                    |                                                                                                    |            |       |      |        |             |                  |              |        |        |          |       |
|                    |                                                                                                    |            |       |      |        |             |                  |              |        |        |          |       |
|                    |                                                                                                    |            |       |      |        |             |                  |              |        |        |          |       |
|                    |                                                                                                    |            |       |      |        |             |                  |              |        |        |          |       |
|                    |                                                                                                    |            |       |      |        |             |                  |              |        |        |          |       |
|                    |                                                                                                    |            |       |      |        |             |                  |              |        |        |          |       |
|                    |                                                                                                    |            |       |      |        |             |                  |              |        |        |          |       |
|                    |                                                                                                    |            |       |      |        |             |                  |              |        |        |          |       |
|                    |                                                                                                    |            |       |      |        |             |                  |              |        |        | Schli    | eß    |

In das Feld *E-Mail-Adresse* tragen Sie die Adresse der Gruppenmailbox ein. Alles andere bleibt leer. Klicken Sie anschließend auf *Weiter* >.

| Konto automatisch einrichter<br>Outlook kann Ihre E-Mail-Kont | n<br>en automatisch konfigurieren.                          | Ť.                  |
|---------------------------------------------------------------|-------------------------------------------------------------|---------------------|
| ) E-Mail-Konto                                                |                                                             |                     |
| Ihr Name:                                                     |                                                             |                     |
|                                                               | Beispiel: Heike Molnar                                      |                     |
| E-Mail-Adresse:                                               | gruppenmailbox@fu-berlin.de                                 |                     |
|                                                               | Beispiel: heike@contoso.com                                 |                     |
| Kennwort:                                                     |                                                             |                     |
| Kennwort erneut eingeben:                                     |                                                             |                     |
| -                                                             | Geben Sie das Kennwort ein, das Sie vom Internetdienstanbie | ter erhalten haben. |
| ) Manuelle Konfiguration oder                                 | zusätzliche Servertypen                                     |                     |
| ,                                                             |                                                             |                     |
|                                                               |                                                             |                     |
|                                                               |                                                             |                     |
|                                                               |                                                             |                     |
|                                                               |                                                             |                     |
|                                                               |                                                             |                     |

War die Einrichtung erfolgreich, so wird dies im folgenen Fenster durch 3 grüne Häkchen bestätigt. Anschließend können Sie den Vorgang mit *Fertig stellen* abschließen. Schließen Sie die Systemsteuerung und öffnen Outlook. Die Gruppenmailbox wird nun unterhalb ihres persönlichen Postfachs angezeigt.